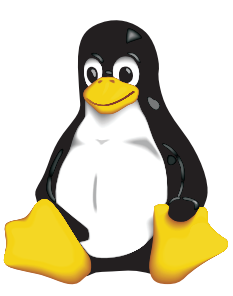

# COLLEGE OF COMPUTING TECHNOLOGY - DUBLIN BACHELOR OF SCIENCE IN INFORMATION TECHNOLOGY

### CLOUD COMPUTING FUNDAMENTALS & PLATFORMS

Assessment 2 – Interacting with a cloud based working environment

Adelo Vieira Student Number: 2017279 Lecturer: Mr. Michael Weiss May 8, 2018

## Contents

| 1 Creating a storage bucket. Uploading items from a host computer using the co |                                                                                       |          |  |  |  |
|--------------------------------------------------------------------------------|---------------------------------------------------------------------------------------|----------|--|--|--|
|                                                                                | line and the GUI and place them into the bucket                                       | 2        |  |  |  |
|                                                                                | 1.1 Using the command line                                                            | 3        |  |  |  |
|                                                                                | 1.2 Using the GUI                                                                     | 3        |  |  |  |
| <b>2</b>                                                                       | Upload items from the bucket to a Linux virtual machine using the Google CLI $\ldots$ | 4        |  |  |  |
| 3                                                                              | Creation of a Linux VM, installing Apache and uploading the web page to the web site  | <b>5</b> |  |  |  |
| 4                                                                              | Create a Linux VM, install NGINX and upload the web page to the web site              | 7        |  |  |  |
| 5                                                                              | Create a Windows VM, install IIS and upload the web page to the web site              | 9        |  |  |  |
| 6                                                                              | Live Migration of a VirtualBox VM to the GCP                                          | 10       |  |  |  |
| 7                                                                              | Explain what Live Migration is and identify situations where DigiTech could benefit   |          |  |  |  |
|                                                                                | from it                                                                               | 12       |  |  |  |
| 8                                                                              | Research topic: Other services available from Google's Cloud Launcher                 | 13       |  |  |  |
|                                                                                | 8.1 Python tutorial:                                                                  | 14       |  |  |  |
| 9                                                                              | Challenging research topic - GCSFUSE: It allows you to mount a bucket to a Debian     |          |  |  |  |
|                                                                                | Linux virtual machine                                                                 | 17       |  |  |  |
|                                                                                | 9.1 Installing Cloud Storage FUSE and its dependencies                                | 18       |  |  |  |
|                                                                                | 9.2 Mounting a Google Cloud Storage Bucket as a local disk                            | 18       |  |  |  |
|                                                                                | 9.3 Change the root directory of an apache server                                     | 18       |  |  |  |
| Dec                                                                            | claration                                                                             | 19       |  |  |  |
| Bib                                                                            | liography                                                                             | 20       |  |  |  |

## List of Figures

| 0.1 | All the VM Instances we installed in our GCP project with their corresponding IP addresses                            | 1 |
|-----|----------------------------------------------------------------------------------------------------|---|
| 1.1 | Create a storage bucket                                                                                               | 2 |
| 1.2 | Upload items from a host computer to a bucket using the command line $\ldots$ $\ldots$ $\ldots$ $\ldots$ $\ldots$     | 3 |
| 1.3 | Upload items from a host computer to a bucket using the GUI $\ldots \ldots \ldots \ldots \ldots \ldots \ldots \ldots$ | 3 |
| 2.1 | Using the gcloud init command to specify the project (Created on the GCP) to which we want to                         |   |
|     | access (ProyectoAdelo2017279)                                                                                         | 4 |
| 2.2 | Upload items from a bucket to a Linux VM using the Google CLI                                                         | 5 |
| 3.1 | Creation of a Linux VM                                                                                                | 5 |
| 3.2 | Installing Apache HTML Server.                                                                                        | 6 |
| 3.3 | Installing PHP.                                                                                                    | 6 |

| 3.4 | Coping my Web Page (created on my host computer) to my Linux VM Instance.                            | 6  |
|-----|----------------------------------------------------------------------------------------------------|----|
| 3.5 | Moving the Web Page to the /var/www/html/ directory. This is the DocumentRoot by default.            |    |
|     | DocumentRoot is the directory where we place our folders and files we want Apache web server to      |    |
|     | serve up to us on request.                                                                           | 6  |
| 3.6 | DighTech Web site on Apache (using the port 80)                                                      | 7  |
| 4.1 | Installing NGINX HTML Server.                                                                        | 7  |
| 4.2 | Configuring NGINX to listen to the port 8080                                                         | 8  |
| 4.3 | Configuring the firewall rules of our Google Cloud project in order to open the port $8080$          | 8  |
| 4.4 | DighTech Web site on NGINX (using the port 8080)                                                     | 9  |
| 5.1 | Installation of IIS in our Windows VM Instance                                                       | 9  |
| 5.2 | DighTech Web site on IIS                                                                             | 10 |
| 6.1 | Data replication progress on the Cloud Endure Platform (VM Migration Service) $\ldots \ldots \ldots$ | 11 |
| 6.2 | DigiTech on Live Migration VM                                                                        | 12 |
| 8.1 | Starting the python tutorial in the App Engine page of the GCP                                       | 14 |
| 8.2 | In the GCP we can open a command line console (Google Cloud Shell) where we can develop the          |    |
|     | application                                                                                          | 15 |
| 8.3 | Exploring the application in the Google Cloud Shell Console                                          | 16 |
| 8.4 | Python App created using the Google Cloud App Engine: proyectoadelo2017279.appspot.com               | 17 |
| 9.1 | Change the root directory of an apache server                                                        | 19 |
| 9.2 | DigiTech on Apache Loaded from the Attached Bucket                                                   | 19 |

### Scenario

You are the assistant to the Network Administrator for a networking consultancy company called CompuTech. Your company has recently been providing network consultancy services for DigiTech, a small product services company which is located in a small village on the southern coast of Ireland. The Chief Information Officer has decided that the time is right to migrate DigiTech's on-premise network operation to the Google Cloud Platform. The management at DigiTech would like to get a sample of some of the online business utility services that are available on the Google Cloud.

Here we show all the VM Instaces we installed in our GCP project. As they were running, you can see the IP addresses for each instance.

| ≡   | Google Cloud Platform | 🐉 ProyectoAc   | lelo2017279 🔻  | ۹           |                  |     |        |   |
|-----|-----------------------|----------------|----------------|-------------|------------------|-----|--------|---|
| ۲   | VM instances          | CREATE INS     |                | 🗄 IMPORT VM | C REFRESH        | Þ   | ▶ STAR | т |
| E   |                       |                |                |             |                  |     |        |   |
| 晶   | Filter VM instances   |                |                |             |                  | 0 0 | olumns | • |
|     | Name ^                | Zone           | Recommendation | Internal IP | External IP      | Con | nect   |   |
| 2   | 🥑 debian9-1           | europe-west4-a |                | 10.164.0.2  | 35.204.76.83 년   | SS  | + +    | : |
| 2   | S debian9-2           | europe-west4-a |                | 10.164.0.3  | 35.204.65.11 ピ   | SS  | + +    | : |
|     | 🥑 debian9-3           | europe-west4-a |                | 10.164.0.4  | 35.204.78.219 ビ  | SS  | + +    | : |
| ×   | S debian9-4           | europe-west4-a |                | 10.164.0.5  | 35.204.238.50 년  | SSI | + +    | : |
| .%, | 🛛 🔮 ubuntu-18932dd6   | europe-west2-a |                | 192.168.0.2 | 35.189.75.162    | SS  | • •    | : |
| ==  | 🗌 🤡 windows2012-1     | europe-west4-a |                | 10.164.0.6  | 35.204.117.119 🖸 | RDI | · •    | : |
|     |                       |                |                |             |                  |     |        |   |

Figure 0.1: All the VM Instances we installed in our GCP project with their corresponding IP addresses.

1 Creating a storage bucket. Uploading items from a host computer using the command line and the GUI and place them into the bucket

| ≡                      | Google Cloud Platform                                 | ProyectoAdelo2017279 ▼ Q                                                                                                    |
|------------------------|-------------------------------------------------------|----------------------------------------------------------------------------------------------------|
|                        | Storage                                               | ← Create a bucket                                                                                                    |
| <b>●</b> == == == == = | Browser<br>Transfer<br>Transfer Appliance<br>Settings | Name       Image: Second Storage. If you're serving website content, enter the website domain as the name.         mi_storage1         Default storage classes         Image: Multi-Regional         Regional         Nearline         Coldline         Location         Europe         Storage cost       Retrieval cost         Storage cost       Retrieval cost         Storage cost       Free         \$0.005 per 1,000 ops |
|                        |                                                       | Create Cancel                                                                                                    |

Figure 1.1: Create a storage bucket

#### 1.1 Using the command line

| adelo@adelo-laptop:~\$ ls<br>lcreate_bucket.png 1-system 2uploadGUI.png<br>adelo@adelo-laptop:~\$ gsutil cp 1create_bucket.png gs://mi_storage1<br>Copying file://1create_bucket.png [Content-Type=image/png]<br>{ [1 files][ 43.3 KiB/ 43.3 KiB]<br>Operation completed over 1 objects/43.3 KiB.<br>adelo@adelo-laptop:~\$ |                                                                                                    |                           |                      |                |                         |                  |  |  |  |
|----------------------------------------------------------------------------------------------------|----------------------------------------------------------------------------------------------------|---------------------------|----------------------|----------------|-------------------------|------------------|--|--|--|
| × – ©                                                                                                    | X     Image: Cloud Computing F     X     Image: Cloud Computing F     X |                           |                      |                |                         |                  |  |  |  |
| $\leftrightarrow$ $\rightarrow$                                                                                                    | C 🔒 Secure   https                                                                                                    | :://console.cloud.goog    | l <b>e.com/</b> stor | rage/browser/m | ni_storage1?project=pro | yecto 🛧 :        |  |  |  |
|                                                                                                    | Google Cloud Pla                                                                                                    | t <b>form 🏽 P</b> royecto | Adelo20172           | 279 🔫 🤤        | २ 🖬 🗊 🖗                 | ↓ I ○            |  |  |  |
|                                                                                                    | Browser                                                                                                    | UPLOAD FILES              | T UPL                | OAD FOLDER     | 🖿 C 🚢                   | Î                |  |  |  |
| •                                                                                                    | Q Filter by prefix                                                                                                    |                           |                      |                |                         |                  |  |  |  |
| ₽                                                                                                    | Buckets / mi_storage1                                                                                                    | 1                         |                      |                |                         |                  |  |  |  |
| -⊞<br>•\$                                                                                                    | Name                                                                                                    |                           | Size                 | Туре           | Storage class           | Last modified    |  |  |  |
| *                                                                                                    | 1create_buck                                                                                                    | (et.png                   | 43.32 KB             | image/png      | Multi-Regional          | 4/24/18, 1:37 PM |  |  |  |
|                                                                                                    | testFile1.txt                                                                                                    |                           | 30 B                 | text/plain     | Multi-Regional          | 4/24/18, 1:20 PM |  |  |  |
| Þ                                                                                                    | testFile2.txt                                                                                                    |                           | 30 B                 | text/plain     | Multi-Regional          | 4/24/18, 1:20 PM |  |  |  |
|                                                                                                    |                                                                                                    |                           |                      |                |                         |                  |  |  |  |

Figure 1.2: Upload items from a host computer to a bucket using the command line

### 1.2 Using the GUI

| ≡   | Google Cloud Platform | ProyectoAdelo2017     | 279 🔻         | (             | ۹ 🖬 💋              | ?                    | • • 🗛            |
|-----|-----------------------|-----------------------|---------------|---------------|--------------------|----------------------|------------------|
|     | Storage               | Browser               | TUPLOAD FILES |               | LDER 📑             | G                    | * 1              |
|     | Browser               | Q Filter by prefix    |               |               |                    |                      |                  |
| ₽   | Transfer              | Buckets / mi_storage1 |               |               |                    |                      |                  |
| -18 | Transfer Appliance    | Name                  | Cine          | Turne         | Storogo class      |                      | Leat modified    |
| \$  | Settings              | testFile1.txt         | 30 B          | text/plain    | Multi-Regional     |                      | 4/24/18, 1:20 PM |
|     |                       |                       |               | testFile2.txt | Drop files here to | upload th<br>torage1 | iem to:          |
| <1  |                       |                       |               |               |                    |                      |                  |

Figure 1.3: Upload items from a host computer to a bucket using the GUI

## 2 Upload items from the bucket to a Linux virtual machine using the Google CLI

Before you can access your VM Instance from your host computer, you need to initialize the SDK. The gcloud init command allows to perform several common SDK setup tasks. Now, we need to use this command to specify the project (created on the GCP) to which we want to access (ProyectoAdelo2017279). Only after that we can access the VM Instances of such project. In Figure 2.1 we show the configuration performed through gcloud. Then, in Figure 2.2 is shown how to connect to our Linux VM Instance and upload items from our bucket ( $mi\_storage1$ ) to our Linux VM Instance (debian9-1).

adelo@adelo-laptop:~\$ gcloud init Welcome! This command will take you through the configuration of gcloud. Settings from your current configuration [default] are: core: account: adeloaleman@gmail.com disable\_usage\_reporting: 'True project: proyectopiloto-201211 Pick configuration to use: [1] Re-initialize this configuration [default] with new settings
[2] Create a new configuration Please enter your numeric choice: Please enter a value between 1 and 2: 1 Your current configuration has been set to: [default] You can skip diagnostics next time by using the following flag: gcloud init --skip-diagnostics Network diagnostic detects and fixes local network connection issues. Checking network connection...done. Reachabílity Check passed. Network diagnostic (1/1 checks) passed. Choose the account you would like to use to perform operations for this configuration: [1] adeloaleman@gmail.com [2] Log in with a new account Please enter your numeric choice: 1 You are logged in as: [adeloaleman@gmail.com]. Pick cloud project to use: [1] proyectoadelo2017279 [2] proyectopiloto-201211 [3] united-park-196513 [4] Create a new project lease enter numeric choice or text value (must exactly match list item): 1

Figure 2.1: Using the *gcloud init* command to specify the project (Created on the GCP) to which we want to access (ProyectoAdelo2017279)

adelo@adelo-laptop:~\$ gcloud compute ssh debian9-1 Linux debian9-1 4.9.0-6-amd64 #1 SMP Debian 4.9.82-1+deb9u3 (2018-03-02) x86\_64 The programs included with the Debian GNU/Linux system are free software; the exact distribution terms for each program are described in the individual files in /usr/share/doc/\*/copyright. Debian GNU/Linux comes with ABSOLUTELY NO WARRANTY, to the extent permitted by applicable law. Last login: Tue Apr 24 13:29:36 2018 from 109.255.169.118 adelo@debian9-1:~\$ ls adelo@debian9-1:~\$ gsutil cp gs://mi\_storage1/testFile1.txt . Copying gs://mi\_storage1/testFile1.txt... / [1 files][ 30.0 B/ 30.0 B] Operation completed over 1 objects/30.0 B. adelo@debian9-1:~\$ ls testFile1.txt adelo@debian9-1:~\$

Figure 2.2: Upload items from a bucket to a Linux VM using the Google CLI

3 Creation of a Linux VM, installing Apache and uploading the web

page to the web site

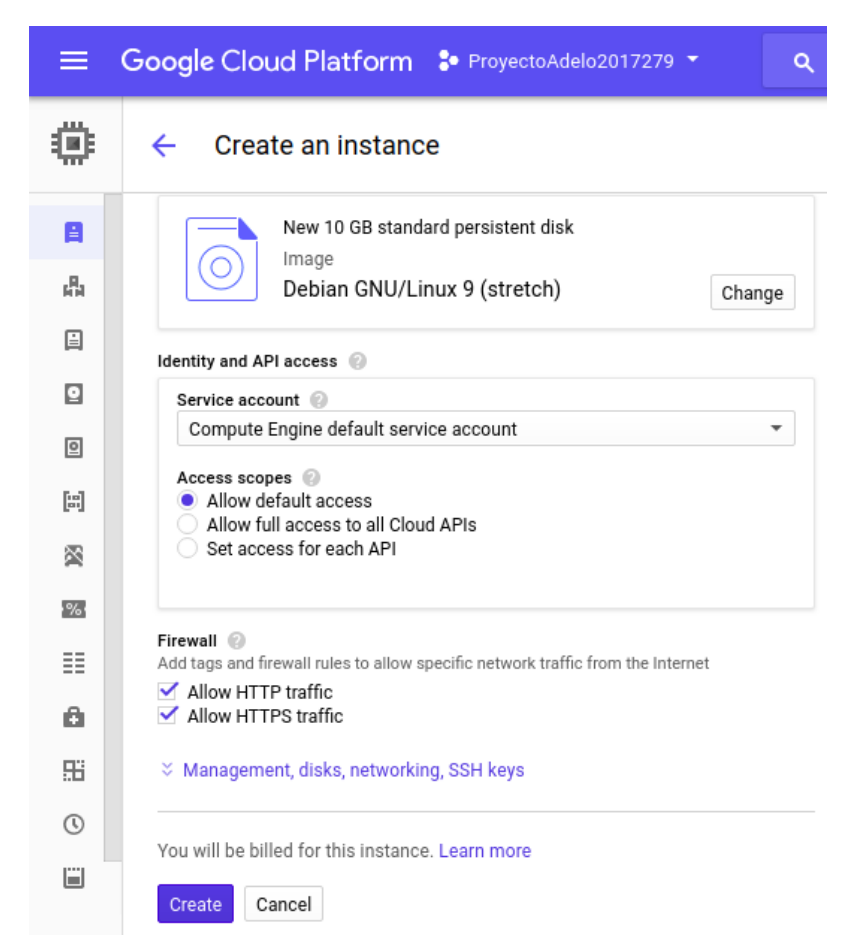

Figure 3.1: Creation of a Linux VM

| adelo@debian9-1:~\$ sudo apt-get install apache2                                                                                        |
|----------------------------------------------------------------------------------------------------|
| Reading package lists Done                                                                                                    |
| Building dependency tree                                                                                                    |
| Reading state information Done                                                                                                    |
| The following additional packages will be installed:                                                                                    |
| apache2-bin apache2-data apache2-utils libapr1 libaprutil1 libaprutil1-dbd-sqlite3 libaprutil1-ldap libicu57 liblua5.2-0 libper15.24    |
| libxml2 perl perl-modules-5.24 rename sgml-base ssl-cert xml-core                                                                       |
| Suggested packages:                                                                                                    |
| www-browser apache2-doc apache2-suexec-pristine   apache2-suexec-custom perl-doc libterm-readline-gnu-perl   libterm-readline-perl-perl |
| make sgml-base-doc openssl-blacklist debhelper                                                                                          |
| The following NEW packages will be installed:                                                                                           |
| apache2 apache2-bin apache2-data apache2-utils libapr1 libaprutil1 libaprutil1-dbd-sqlite3 libaprutil1-ldap libicu57 liblua5.2-0        |
| libperl5.24 libxml2 perl perl-modules-5.24 rename sgml-base ssl-cert xml-core                                                           |
| 0 upgraded, 18 newly installed, 0 to remove and 1 not upgraded.                                                                         |
| Need to get 17.3 MB of archives.                                                                                                    |
| After this operation, 80.5 MB of additional disk space will be used.                                                                    |
| Do you want to continue? [Y/n] y                                                                                                    |
|                                                                                                    |

Figure 3.2: Installing Apache HTML Server.

| adelo@debian9-1:~\$ sudo aot install php                                                                               |
|----------------------------------------------------------------------------------------------------|
| Reading package lists Done                                                                                             |
| Building dependency tree                                                                                               |
| Reading state information Done                                                                                         |
| The following additional packages will be installed:                                                                   |
| libapache2-mod-php7.0 php-common php7.0 php7.0-cli php7.0-common php7.0-json php7.0-opcache php7.0-readline psmisc     |
| suggested packages:                                                                                                    |
| php-pear                                                                                                    |
| The following NEW packages will be installed:                                                                          |
| libapache2-mod-php7.0 php php-common php7.0 php7.0-cli php7.0-common php7.0-json php7.0-opcache php7.0-readline psmisc |
| 0 upgraded, 10 newly installed, 0 to remove and 1 not upgraded.                                                        |
| Need to get 3688 kB of archives.                                                                                       |
| After this operation, 14.6 MB of_additional disk space will be used.                                                   |
| Do you want to continue? [Y/n] Y                                                                                       |
|                                                                                                    |

Figure 3.3: Installing PHP.

| adelo@adelo-laptop:/var/www/html/webdevelopment\$ gcloud compute scprecurse Digitech debian9-1: |      |      |         | 1     |
|-------------------------------------------------------------------------------------------------|------|------|---------|-------|
| footer.php                                                                                      | 100% | 296  | 0.3KB/s | 00:00 |
| style.css                                                                                       | 100% | 1417 | 1.4KB/s | 00:00 |
| style2.css                                                                                      | 100% | 128  | 0.1KB/s | 00:00 |
| menu.css                                                                                        | 100% | 1160 | 1.1KB/s | 00:00 |
| menu2.css                                                                                       | 100% | 1287 | 1.3KB/s | 00:00 |
| index.php                                                                                       | 100% | 636  | 0.6KB/s | 00:00 |
| header.php                                                                                      | 100% | 338  | 0.3KB/s | 00:00 |
| adal ofadal o-lastos: /was/bum//btml/webdaval.opmonts                                           |      |      |         |       |

Figure 3.4: Coping my Web Page (created on my host computer) to my Linux VM Instance.

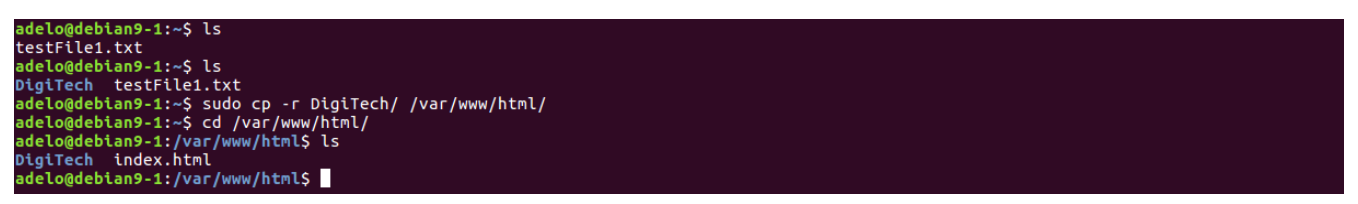

Figure 3.5: Moving the Web Page to the /var/www/html/ directory. This is the DocumentRoot by default. DocumentRoot is the directory where we place our folders and files we want Apache web server to serve up to us on request.

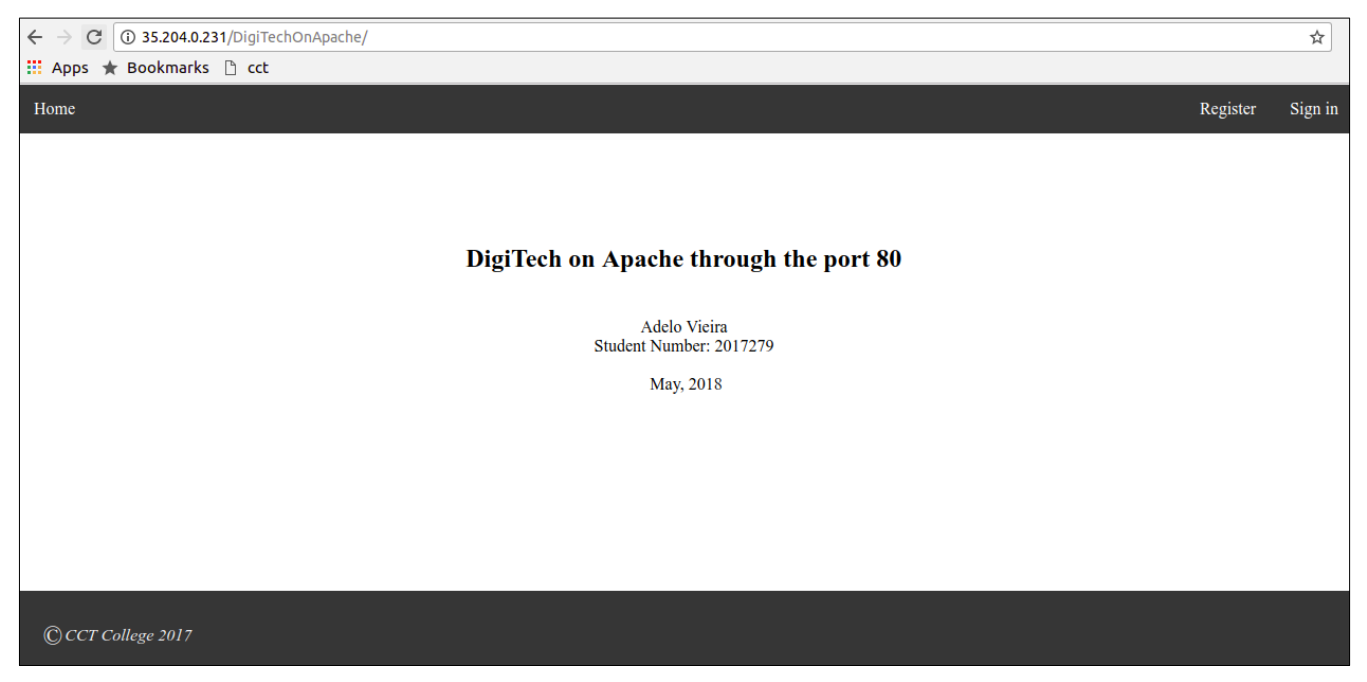

Figure 3.6: DighTech Web site on Apache (using the port 80)

## 4 Create a Linux VM, install NGINX and upload the web page to the web site

The web page should say "DigiTech on NGINX" and have your name on it.

We considered a better approach to this exercise was to install both servers (Apache and NGINX) in the same Linux VM Instance. Ir order to do so, after installing NGINX Web Server (Figure 4.1)) we had to configure NGINX to listen to a port other than the default port 80. This because the port 80 was already being using by Apache. In Figure 4.2 we show how we configured NGINX to listen to the port 8080. We just had to edit the configuration file as shown in the such Figure.

We also had to configure the firewall rules of our Google Cloud project in order to open this specific port (8080). In Figure 4.3 is shown the configuration made on the GCP.

Finally, in Figure 4.4 we show the DighTech Web site on NGINX (using the port 8080).

adelo@debian9-1:~\$ sudo apt-get install nginx

Figure 4.1: Installing NGINX HTML Server.

#### adelo@debian9-1:~\$ sudo vi /etc/nginx/sites-available/default ## You should look at the following URL's in order to grasp a solid understanding of Nginx configuration files in order to fully unleash the power of Nginx. # https://www.nginx.com/resources/wiki/start/ https://www.nginx.com/resources/wiki/start/topics/tutorials/config\_pitfalls/ # Ħ # https://wiki.debian.org/Nginx/DirectoryStructure In most cases, administrators will remove this file from sites-enabled/ and leave it as reference inside of sites-available where it will continue to be Ħ updated by the nginx packaging team. This file will automatically load configuration files provided by other # applications, such as Drupal or Wordpress. These applications will be made available underneath a path with that package name, such as /drupal8. # Please see /usr/share/doc/nginx-doc/examples/ for more detailed examples. ## # Default server configuration server { listen 8080 default\_server; listen [::]:8080 default\_server;

Figure 4.2: Configuring NGINX to listen to the port 8080

| ≡  | Google Cloud Platform | ProyectoAdelo2017279 T                                        |  |  |  |  |
|----|-----------------------|---------------------------------------------------------------|--|--|--|--|
| н  | VPC network           | ← Create a firewall rule                                      |  |  |  |  |
| ÷  | VPC networks          | Action on match   Action on match   Action on match   Deny    |  |  |  |  |
| Ľ  | External IP addresses | Targets 💿                                                     |  |  |  |  |
| 88 | Firewall rules        | All instances in the network                                  |  |  |  |  |
| ×  | Routes                | Source filter 🔞                                               |  |  |  |  |
| ኇ  | VPC network peering   | IP ranges 🔹                                                   |  |  |  |  |
| X  | Shared VPC            | 0.0.0.0/0 🛞                                                   |  |  |  |  |
|    |                       | Second source filter 🔞                                        |  |  |  |  |
|    |                       | None 👻                                                        |  |  |  |  |
|    |                       | Protocols and ports ② Allow all Specified protocols and ports |  |  |  |  |
|    |                       | tcp:8080                                                      |  |  |  |  |
|    |                       | ☆ Disable rule                                                |  |  |  |  |
|    |                       | Create Cancel                                                 |  |  |  |  |
| <1 |                       | Equivalent REST or command line                               |  |  |  |  |

Figure 4.3: Configuring the firewall rules of our Google Cloud project in order to open the port 8080

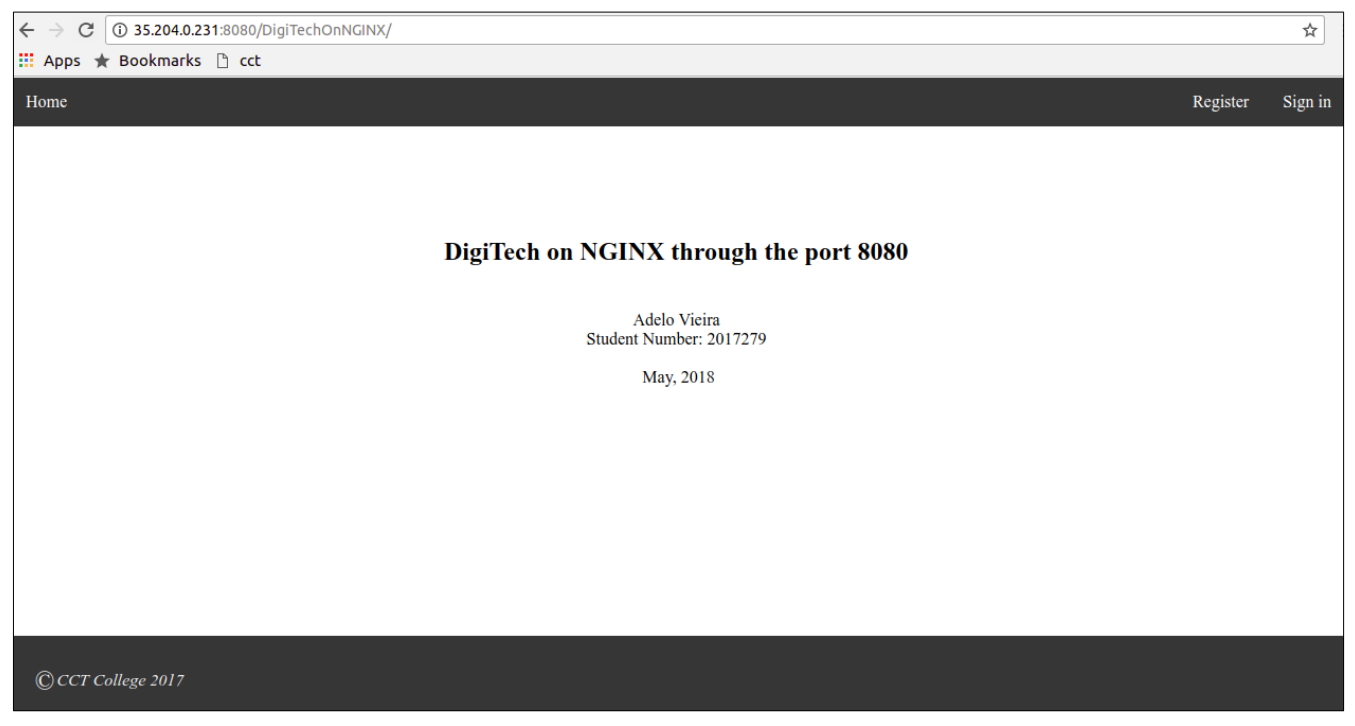

Figure 4.4: DighTech Web site on NGINX (using the port 8080)

5 Create a Windows VM, install IIS and upload the web page to the

### web site

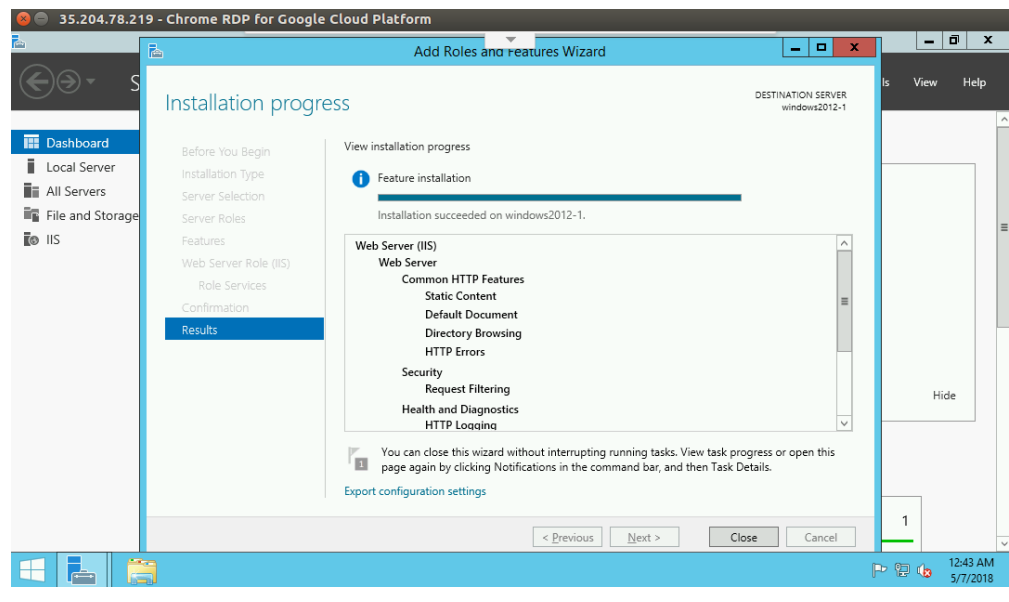

Figure 5.1: Installation of IIS in our Windows VM Instance

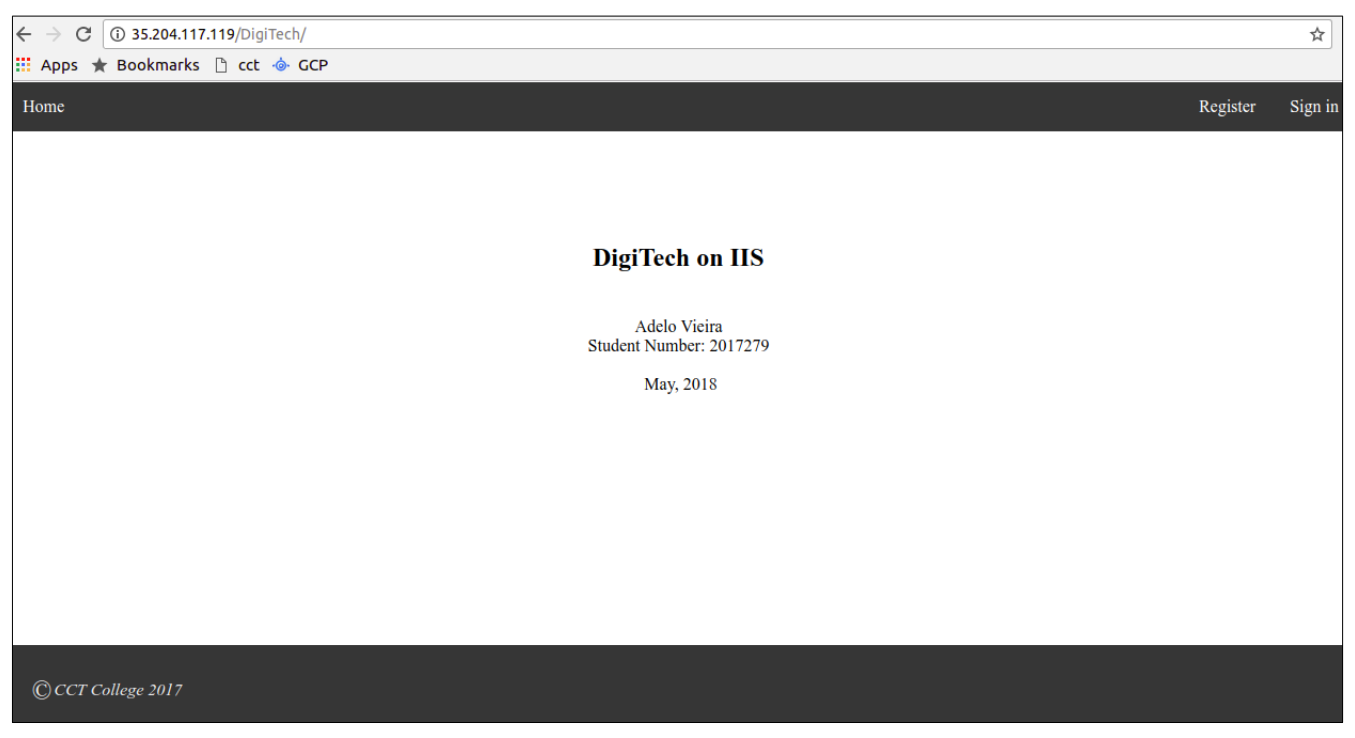

Figure 5.2: DighTech Web site on IIS

## 6 Live Migration of a VirtualBox VM to the GCP

#### 1. Installing a VirtualBox VM

- We created an Ubuntu Server 17.04 Virtual Machine on VirtualBox.
- We installed Apache, PHP, python2.7 and gcc<sup>1</sup>,
- Then, we set up the DigiTech web site.

#### 2. In the GCP Main Menu > Compute engine > VM Instances: Import VM

There you will be redirected to the Cloud Endure Platform (VM Migration Service)

#### 3. In the Cloud Endure Platform (VM Migration Service)

• GCP credentials

We generated a Google Cloud Platform JSON private key (JSON file)

- Replication settings
  - Live migration target: Google EU West 2 (London)
- Install the CloudEndure Agent on your Source machine:

 $<sup>^1</sup>Python$  and gcc was required to install the Cloud Endure Agent on our VirtualBox VM  $\,$ 

- In the Cloud Endure Platform, was generated our Agent installation token: 0E65-51C9-50EE-E20E-A583-9709 ...
- In our local VirtualBox VM (Ubuntu Server):

```
wget -0 ./installer_linux.py https://gcp.cloudendure.com/installer_linux.py
sudo python ./installer_linux.py -t 0E65-51C9-50EE-E20E-A583-9709-1653-BA57-457D-92BF-57B9-0DE2-22DC --↔
no-prompt
installer_win.exe -t 0E65-51C9-50EE-E20E-A583-9709-1653-BA57-457D-92BF-57B9-0DE2-22DC-EA11-3B80-81E6 ↔
--no-prompt
```

#### 4. Data replication

• Data replication begins automatically once the installation of the CloudEndure Agent is completed. We were able to see the progress on the Cloud Endure Platform (VM Migration Service) (Figure 6.1)

#### 5. Launch target Machine

It creates (or launches) your final target machines.

After completing all the steps listed above, our website was working as expected (Figure 6.2)

| × –     | Cloud Computing F × C Compute Engine - F × Product Project - Go × C                                                           |                                                                                                    |                             |                   |                   |  |  |  |
|---------|----------------------------------------------------------------------------------------------------|----------------------------------------------------------------------------------------------------|-----------------------------|-------------------|-------------------|--|--|--|
| < -     | ←       →       C       ① https://gcp.cloudendure.com/#/project/2be028cc-40ae-4215-ad2c-52e3ce4e325d/machines       ☆       : |                                                                                                    |                             |                   |                   |  |  |  |
| ::: A   | pps ★ Bookmarks 📋 cct -                                                                                                    | GCP     GCP     GCP |                             |                   |                   |  |  |  |
| Goo     | ogle VM Migration Service                                                                                                    |                                                                                                    |                             |                   | <b>?</b>          |  |  |  |
| Ð       | Default Project                                                                                                    | ~                                                                                                    | Live Migration to Google El | J West 2 (London) | PROJECT ACTIONS   |  |  |  |
| Ø       | Dashboard                                                                                                    | Search                                                                                                    | RS 1 MACHINE AC             | TIONS LAUNCH      | TARGET MACHINES - |  |  |  |
| -       |                                                                                                    | NAME                                                                                                    | DATA REPLICATIO             | IN PROGRESS ETA   | LAG STATUS        |  |  |  |
| Ċ       | Job Progress                                                                                                    | ubuntu                                                                                                    | 9.38%                       | 6 Hot             | urs n/a 🏮 🏴 🌲 🕑   |  |  |  |
| B       | Audit Log                                                                                                    |                                                                                                    |                             |                   |                   |  |  |  |
| \$      | Setup & Info                                                                                                    |                                                                                                    |                             |                   |                   |  |  |  |
| Powered | d by Dad Endure*                                                                                                    | Job: none                                                                                                    |                             |                   | ⑦ Aide            |  |  |  |

Figure 6.1: Data replication progress on the Cloud Endure Platform (VM Migration Service)

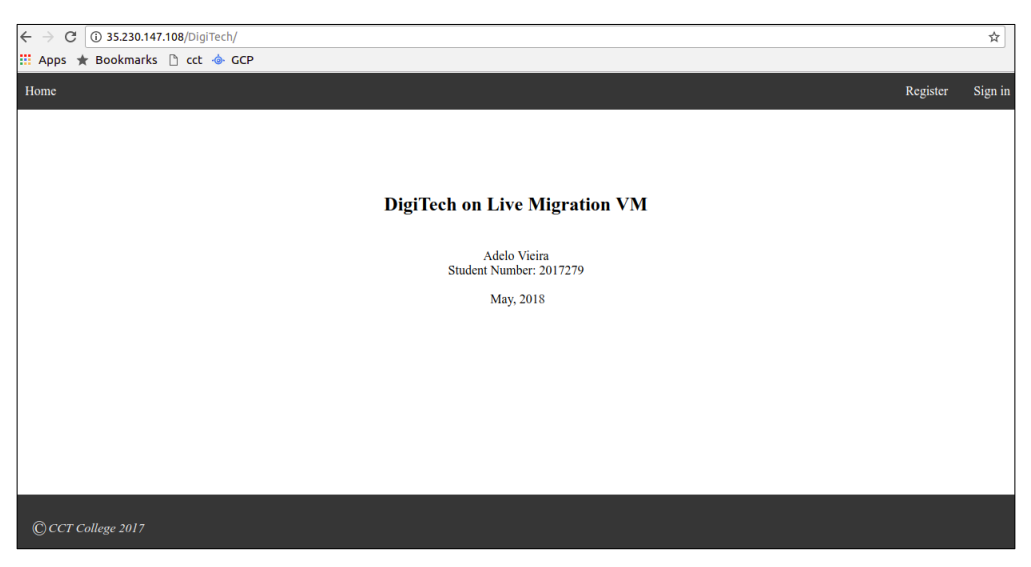

Figure 6.2: DigiTech on Live Migration VM

## 7 Explain what Live Migration is and identify situations where DigiTech could benefit from it

Explain situations where DigiTech could benefit from being able to perform live migrations of one or more of their production virtual machines.

Live migration offers the possibility to have a backup of your VM's that keeps running even when your host system fails. [cloud.google.com]

Also, live migration is a very convenient solution not only when the system fails. If you need to perform some maintenance task (a software or hardware update for example), you can keep your system running.

A better explanation of situations where you can benefit of live migration is available at cloud.google.com. Here we make a quote from this source:

- «Regular infrastructure maintenance and upgrades.
- Network and power grid maintenance in the data centers.
- Failed hardware such as memory, CPU, network interface cards, disks, power, and so on. This is done on a best-effort basis; if a hardware fails completely or otherwise prevents live migration, the VM crashes and restarts automatically and a hostError is logged.
- Host OS and BIOS upgrades.

- Security-related updates, with the need to respond quickly.
- System configuration changes, including changing the size of the host root partition, for storage of the host image and packages»cloud.google.com

### 8 Research topic: Other services available from Google's Cloud Launcher

As I'm interested in Web development, I have chose the App Engine service.

Google App Engine is a web framework for developing and hosting web applications in Google-managed data centers. [wikipedia.org]

The Google App Engine is a technology that provides you everything tout need to develop from the cloud.

When using App Engine, you can build your applications to run on top of Google's world-class infrastructure you don't have to worry about: [youtube.com]

- Database administration
- Server configuration
- sharing load balancing
- Cloud Storage
- Big data

One of the most important features of Google App Engine, is that it offers automatic scaling for web applications. That is, if the number of request increases, App Engine automatically allocates more resources for the web application. [wikipedia.org] [youtube.com]

When developing for App Engine you can use popular languages such as *Python, Java, PHP* and *GO*, as well as existing frameworks like *Django* and *flask*.

To get starting using the App Engine:

- Main Menu > App Engine > Dashboard:
- Your first app

- Select a language
- To test the App Engine we selected *Python*: Start new tutorial (Figure 8.1)

#### 8.1 Python tutorial:

This tutorial shows how to deploy a sample Python application to Google App Engine using the *gcloud* command. [cloud.google.com (b)]

In this tutorial:

• We will build and run your "Hello, world!" app: You will learn how to run your app using Google Cloud Shell, right in your browser. At the end you'll deploy your app to the web using the gcloud command.

|         | Google Cloud Platform         | ProyectoAdelo2017279 * Q                                         | <b>2</b> 9 9 1 i 🗛                                                                                                    |
|---------|-------------------------------|------------------------------------------------------------------|----------------------------------------------------------------------------------------------------|
| ·@•     | App Engine                    | Dashboard                                                        | App Engine Quickstart                                                                                                    |
| 511<br> | Dashboard<br>Services         |                                                                  | Introduction This tutorial shows you how to deploy a sample Python L2 application to Goople Ann Engine using the ectows                                                                               |
| 9       | Versions                      | Your first app Example 'Hello World' app. Cape                   | PP Engine Docs command.<br>arm more about App Engine's Here are the steps you will be taking.<br>• Build and run your 'Hello, world' app                                                              |
| :≣<br>⊘ | Task queues<br>Security scans | If you're new to App Engine, then start the env<br>here. → Brook | e App Engine SDK to set up your loca<br>wironment.<br>Towse docs<br>After the tutorial.                                                                                                    |
| 88      | Firewall rules<br>Quotas      |                                                                  | Vour app will be real and you'll be able to experiment<br>with it after you deploy, or you can remove it and start<br>fresh.<br>"Prthon" and the Prthon loops are trademarks or registered trademarks |
| 0       | Blobstore<br>Memcache         |                                                                  | of the Python Software Foundation.                                                                                                    |
| م<br>\$ | Search<br>Settings            |                                                                  | Forward                                                                                                    |
| <1      |                               |                                                                  | X CANCEL TUTORIAL D REPORT PROBLEM                                                                                                    |

Figure 8.1: Starting the python tutorial in the App Engine page of the GCP

#### 1. Google Cloud Shell:

- In the GCP we can open a command line console (Google Cloud Shell) where we can develop the application. «The Cloud Shell is a built-in command line tool for the console. We're going to use Cloud Shell to deploy our app» (Figure 8.2) [cloud.google.com (b)]
- Open Cloud Shell by clicking >\_ from the navigation bar at the top.

| ≡ (                                                                                                    | Google Cloud Platform                                                                                                    | ProyectoAdelo2017279 *                                                                                                    |                                                                                                    | 5 Ø Ø 🚺 i 🗛                                                                                                    |
|----------------------------------------------------------------------------------------------------|----------------------------------------------------------------------------------------------------|----------------------------------------------------------------------------------------------------|----------------------------------------------------------------------------------------------------|----------------------------------------------------------------------------------------------------|
| -@- ,                                                                                                  | App Engine                                                                                                    | Dashboard                                                                                                    |                                                                                                    | Using Google Cloud Shell<br>Cloud Shell is a built-in command line tool for the<br>console We're going to use Cloud Shell to deploy our app                                                                                                    |
|                                                                                                    | Dashboard Services Versions Instances Task queues                                                                                                    | Your first app<br>Learn how to build and deploy on App<br>Engree with a simple 'Hello Wold' app<br>If you're new to App Engree, then start<br>Select a language                                                                                                    | App Engine Docs     Learn more about App Engine's     capabilities and features, and downli     the App Engine SDK to set up your lo     environment.     Browse docs                                                                                                    | Open Google Cloud Shell     Open Google Cloud Shell     Open Google Cloud Shell   |
| Welcome<br>The mach<br>Your 5GE<br>approxim<br>Type "go<br>https://<br>Type "cl<br>aliased<br>download | proyectoadelo2017279 x<br>to Google Cloud Shell, a t<br>inte comes pre-installed wi<br>b nome directory will perss<br>eately 20 minutes after you<br>cloud shelp" to get help on<br>cloud-google.com/shell/doc<br>kondonell help" to get help<br>to short comenda in your<br>a file. Type "cloudshell | +<br>tool for managing resources hosted on Google Clot<br>th the Google Cloud SDK and other popular develo<br>its across pession sources. But the Wis sphemeral and<br>ar session ends. No system-wide change will perif<br>using Cloud SDK. For nore examples, visit<br>Srquickstart and https://cloud.google.com/shell/<br>o on using the "cloudshell" willity. Common func<br>shell, for example, you can type 'dl <filename?"<br>allases" to see these commands.</filename?"<br> | Image: Constraint of the second second | It clone https://titub.com/GoogleCloud  Switch to the tutorial directory:     d directory:     d directory:     ded directory:     ded direct |

Figure 8.2: In the GCP we can open a command line console (Google Cloud Shell) where we can develop the application

#### 2. Clone the sample code:

- Use Cloud Shell to clone and navigate to the "Hello World" code. The sample code is cloned from your project repository to the Cloud Shell.
- Clone a sample repository:

 $\label{eq:tutorial_tub} TUTORIALDIR = \texttt{src/proyectoadelo2017279/python_gae_quickstart} - 2018 - 05 - 06 - 00 - 26 \\ \texttt{git clone https://github.com/GoogleCloudPlatform/python-docs-samples $TUTORIALDIR} \\ \end{tabular}$ 

Switch to the tutorial directory:

cd \$TUTORIALDIR/appengine/standard/hello\_world

#### 3. Configuring your deployment

You are now in the main directory for the sample code. We'll look at the files that configure your application.

• Exploring the application:

Enter the following command to view your application code (Figure 8.3):

cat main.py

|                                                                                                    |           | 🗷 👂 0 I I 🗛                                                                                                    |  |  |  |
|----------------------------------------------------------------------------------------------------|-----------|----------------------------------------------------------------------------------------------------|--|--|--|
| 🖽 🔧 proyectoadelo2017279 × +                                                                                       | 2 💿 : 💷 × |                                                                                                    |  |  |  |
| Copyright 2016 Google Inc.                                                                                         |           | App Engine Quickstart                                                                                              |  |  |  |
|                                                                                                    |           | Configuring your deployment                                                                                        |  |  |  |
|                                                                                                    |           | You are now in the main directory for the sample code. We'll<br>look at the files that configure your application. |  |  |  |
|                                                                                                    |           | 1 Exploring the application                                                                                        |  |  |  |
|                                                                                                    |           | Enter the following command to view your application<br>code:                                                      |  |  |  |
|                                                                                                    |           | \$ cat main.py                                                                                                    |  |  |  |
|                                                                                                    |           | This Python script responds to a request with an HTTP                                                              |  |  |  |
| <pre>class MainPage(webapp2.RequestHandler):</pre>                                                                 |           | header and the message Hello, World!.                                                                              |  |  |  |
| def get(self):<br>self.response.headers["Convent-"lype,"] = "Teast "plass"<br>self.response.write("Molike, Moció") |           | 2 Exploring your configuration ~                                                                                   |  |  |  |
| <pre>app = webapp2.WSGIApplication([</pre>                                                                         |           |                                                                                                    |  |  |  |
|                                                                                                    |           |                                                                                                    |  |  |  |
|                                                                                                    |           |                                                                                                    |  |  |  |
|                                                                                                    |           | Back                                                                                                    |  |  |  |
|                                                                                                    |           |                                                                                                    |  |  |  |
| 1main null 261 9297                                                                                                |           | X CANCEL TUTORIAL   REPORT PROBLEM                                                                                 |  |  |  |

Figure 8.3: Exploring the application in the Google Cloud Shell Console

- Exploring your configuration:
  - Google App Engine uses YAML files to specify a deployment's configuration. app.yaml files contain information about your application, like the runtime environment, URL handlers, and more.
  - Enter the following command to view your configuration file:

| cat app.yaml |
|--------------|
|              |

- 4. **Testing your app:** The application is a simple Python application that uses the webapp2 (https://webapp2.readthedocs.io/web framework.
  - (a) Test your app on Cloud Shell
    - Cloud Shell lets you test your app before deploying to make sure it's running as intended, just like debugging on your local machine.
    - To test your app enter:

dev\_appserver.py \$PWD

- (b) Preview your app with "Web preview" Your app is now running on Cloud Shell. You can access the app by using "Web preview" (at the top right corner of the console) > Preview on port 8080
- (c) Terminating the preview instance: Terminate the instance of the application by pressing Ctrl+C in the Cloud Shell.
- 5. **Create the application** In order to deploy our app, we need to create an App Engine application. This sets up the app and selects a region.
  - To create your app enter:

#### 6. Last steps

• Deploying with Cloud Shell You can use Cloud Shell to deploy your app. To deploy your app enter:

```
gcloud app deploy app.yaml --project proyectoadelo2017279
```

- Visit your app Congratulations! Your app has been deployed. Click this URL to visit it (Figure 8.4): proyectoadelo2017279.appspot.com
- View your app's status You can check in on your app by monitoring its status on the App Engine dashboard.

☆ :

Open the menu on the left side of the console.

Then, select the App Engine section.

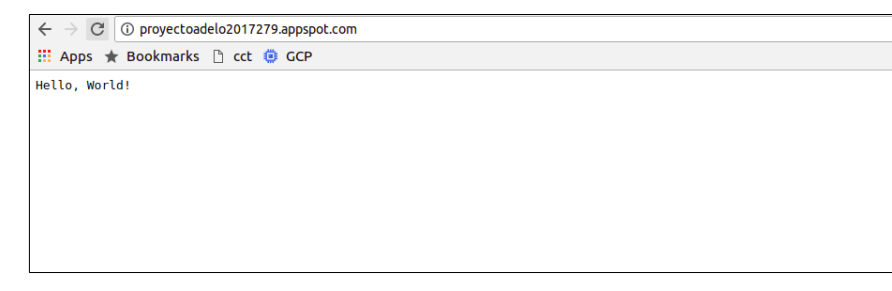

Figure 8.4: Our first Python App created using the Google Cloud App Engine proyectoadelo2017279.appspot.com

## 9 Challenging research topic - GCSFUSE: It allows you to mount a bucket to a Debian Linux virtual machine

Google introduced GCSFUSE. This allows you to mount a bucket to a Debian Linux virtual machine.

We have to mount the bucket to the Linux VM, install Apache and load the web page from the bucket to the VM and set up a web site. The web page should say "DigiTech on Apache Loaded from the Attached Bucket" and have your name on it.

Cloud Storage FUSE is an open source FUSE adapter that allows you to mount Cloud Storage buckets as file systems on Linux or OS X systems. cloud.google.com (a).

#### 9.1 Installing Cloud Storage FUSE and its dependencies

• Add the gcsfuse distribution URL as a package source and import its public key:

```
export GCSFUSE_REP0=gcsfuse-`lsb_release -c -s`
echo "deb http://packages.cloud.google.com/apt $GCSFUSE_REP0 main" | sudo tee /etc/apt/
sources.list.d/gcsfuse.list
curl https://packages.cloud.google.com/apt/doc/apt-key.gpg | sudo apt-key add -
```

• Update the list of packages available and install gcsfuse:

```
sudo apt-get update
sudo apt-get install gcsfuse
```

#### 9.2 Mounting a Google Cloud Storage Bucket as a local disk

• Create a directory:cloud.google.com (a)

```
sudo mkdir /var/www/mi_storage1
```

• Use Cloud Storage FUSE to mount the bucket:thedotproduct.org

```
sudo gcsfuse -o noatime -o noexec --gid 33 --implicit-dirs -o ro -o nosuid -o nodev --↔
uid 33 -o allow_other mi_storage1 /var/www/mi_storage1
```

#### 9.3 Change the root directory of an apache server

To do so, we had to edit the file:

/etc/apache2/sites-available/000-default.conf

In figure 9.1 we shown the configuration we made in /etc/apache2/sites-available/000-default.conf

| <virtualhost *:80=""></virtualhost>                                        |
|----------------------------------------------------------------------------|
| # The ServerName directive sets the request scheme, hostname and port that |
| # the server uses to identify itself. This is used when creating           |
| # redirection URLs. In the context of virtual hosts, the ServerName        |
| # specifies what hostname must appear in the request's Host: header to     |
| # match this virtual host. For the default virtual host (this file) this   |
| # value is not decisive as it is used as a last resort host regardless.    |
| # However, you must set it for any further virtual host explicitly.        |
| #ServerName www.example.com                                                |
|                                                                            |
| ServerAdmin webmaster@localhost                                            |
| # DocumentRoot /var/www/html                                               |
| DocumentRoot /var/www/mi storage1/DigiTech                                 |
|                                                                            |

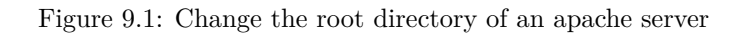

| ← → C ① 35.204.78.219                              |          | ☆       |
|----------------------------------------------------|----------|---------|
| ‼ Apps ★ Bookmarks 🗅 cct 😲 e                       |          |         |
| Home                                               | Register | Sign in |
|                                                    |          |         |
|                                                    |          |         |
|                                                    |          |         |
| DigiTech on Apache Loaded from the Attached Bucket |          |         |
|                                                    |          |         |
| Adelo Vieira<br>Student Number: 2017279            |          |         |
| Lecturer: Michael Weiss                            |          |         |
| May, 2018                                          |          |         |
|                                                    |          |         |
|                                                    |          |         |
|                                                    |          |         |
|                                                    |          |         |
|                                                    |          |         |
|                                                    |          |         |
|                                                    |          |         |
| © CCT College 2017                                 |          |         |

Figure 9.2: DigiTech on Apache Loaded from the Attached Bucket

## Declaration

I hereby declare that all of the work shown here is my own work.

Student's Name: Adelo Vieira

Student Number: 2017279

**Date:** May 8, 2018

## Bibliography

- Carol Britton and Jill Doake. A student guide to object-oriented development. Butterworth-Heinemann, 1 edition, November 22 2004.
- cloud.google.com. Cloud storage fuse, a. URL https://cloud.google.com/storage/docs/gcs-fuse. 17, 18
- cloud.google.com. Quickstart for python app engine standard environment, b. URL https://cloud.google.com/ appengine/docs/standard/python/quickstart. 14
- cloud.google.com. Live migration documentation. URL https://cloud.google.com/compute/docs/instances/ live-migration. 12, 13
- github.com. Installing cloud storage fuse and its dependencies. URL https://github.com/GoogleCloudPlatform/gcsfuse/blob/master/docs/installing.md.
- stackoverflow.com. Forum: do i change the root directory of an apache server? URL https://stackoverflow. com/questions/5891802/how-do-i-change-the-root-directory-of-an-apache-server.
- thedotproduct.org. Mounting a google cloud storage bucket as a local disk. URL https://www.thedotproduct. org/posts/mounting-a-google-cloud-storage-bucket-as-a-local-disk.html. 18

wikipedia.org. Google app engine. URL https://en.wikipedia.org/wiki/Google\_App\_Engine. 13

youtube.com. What is app engine? URL https://www.youtube.com/watch?v=s1g4H4-MSJg. 13